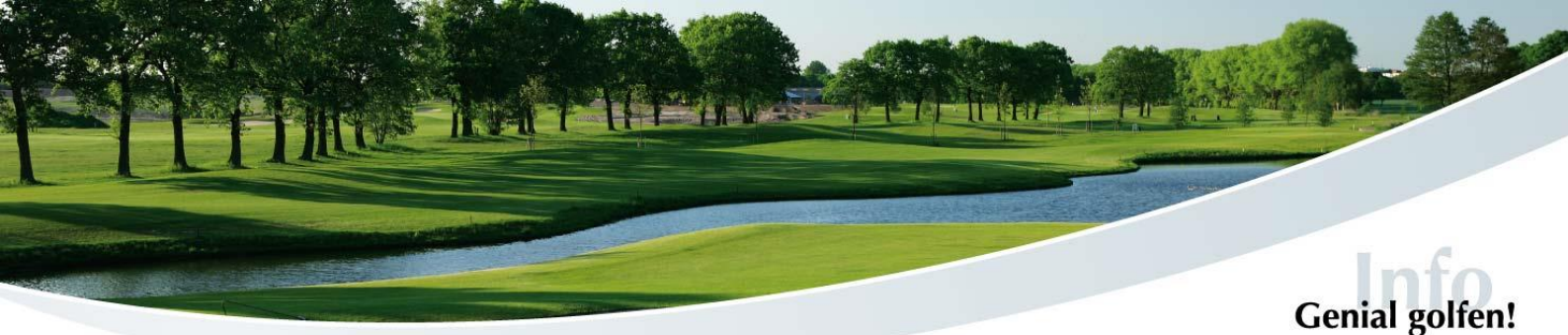

## **E-Scoring Anleitung**

Mit dem elektronischen Scoring können Sie Ihre Ergebnisse während eines Turniers oder einer RPR erfassen und im Anschluss direkt ans Sekretariat senden. Somit entfällt die Nutzung und Abgabe der Papier-Scorekarte. Die Eingabe erfolgt entweder über die PC CADDIE://online APP über den Menüpunkt "eScoring" oder über das Terminal im Foyer des Clubhauses.

Mit der SMS zu Ihrer Startzeit für ein Turnier erhalten Sie auch Ihren eScoring Code. Dieser steht ansonsten auf Ihrer Papier-Scorekarte, alternativ zum Code steht auch ein QR-Code bereit.

| Test-Turnier eScoring |            |                  |                  | ng              | 16.07.22        |               |     |         | 9 | eSc<br>9L7( | oring-Cod | le<br>S                          |                                 |                      |
|-----------------------|------------|------------------|------------------|-----------------|-----------------|---------------|-----|---------|---|-------------|-----------|----------------------------------|---------------------------------|----------------------|
| ja2h                  | 60.<br>1 1 | Tee 1            | , 12:0           | 0 Uhr           |                 | 9             |     |         |   | N<br>ge     | AB 1-     | <b>ode</b><br>18 18-<br>: 70.9 / | 5566/<br>Loch-Plat<br>Slope: 13 | <b>4</b><br>tz<br>32 |
| Zeit                  | Loch       | Champ.<br>Herren | Normal<br>Herren | Champ.<br>Damen | Normal<br>Damen | Hcp-<br>Vert. | Par | Spieler |   |             |           |                                  |                                 |                      |

Pro Mobilgerät können bis zu vier Personen gezählt werden – so dass man auch mit einem Mobilgerät mehrere Personen scoren kann. Nach der Eingabe des eScoring-Code muss nur entschieden werden,

1. ob für diesen Spieler der Score offiziell gezählt und eingereicht wird oder
 2. ob dieser Code nur für den Zähler mitgeschrieben werden soll.

Eine funktionierende Internetverbindung ist nur nötig bei "Spieler hinzufügen" und bei "Ergebnisse übertragen". Während der Runde werden die Ergebnisse zwischengespeichert.

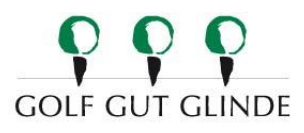

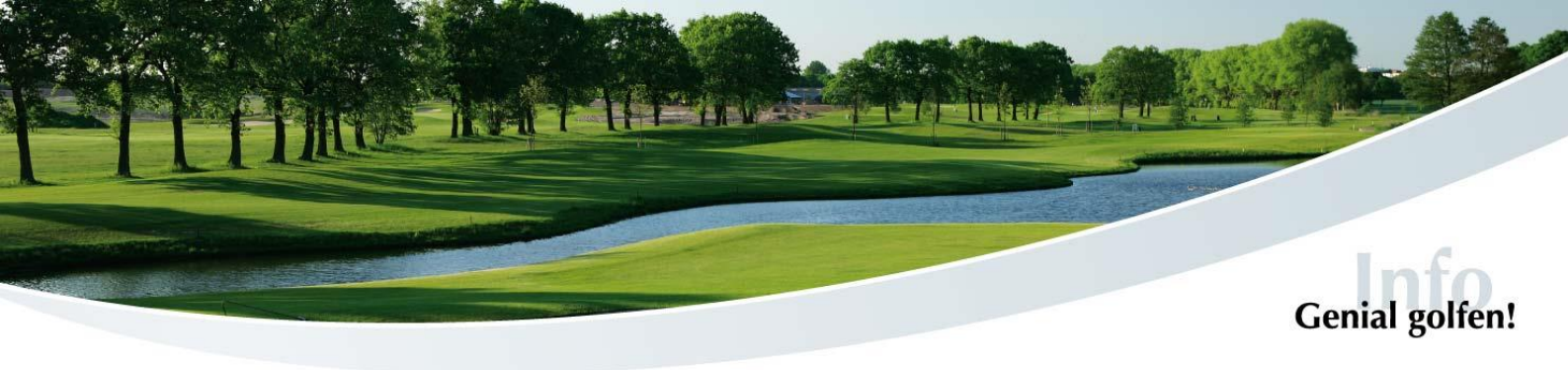

Und so geht's:

1. **"Spieler hinzufügen"** auswählen und den 8-stelligen Code des Spielers eingeben oder QR-Code scannen, den Sie zählen. Sie können auch mehrere Spieler hinzufügen. Bestätigen Sie anschließend mit **"Finden"**.

| Elektronisches Scoring          | Elektronisches Scoring                   |
|---------------------------------|------------------------------------------|
| • Spieler hinzufügen<br>Scoring | KS87DXGX   9L7ODE5S   Spieler hinzufügen |
|                                 | Scoring                                  |

2. Setzen Sie den entsprechenden Haken, damit die Ergebnisse dieses Spielers nach der Runde eingereicht werden können. Dann kann das Scoring beginnen.

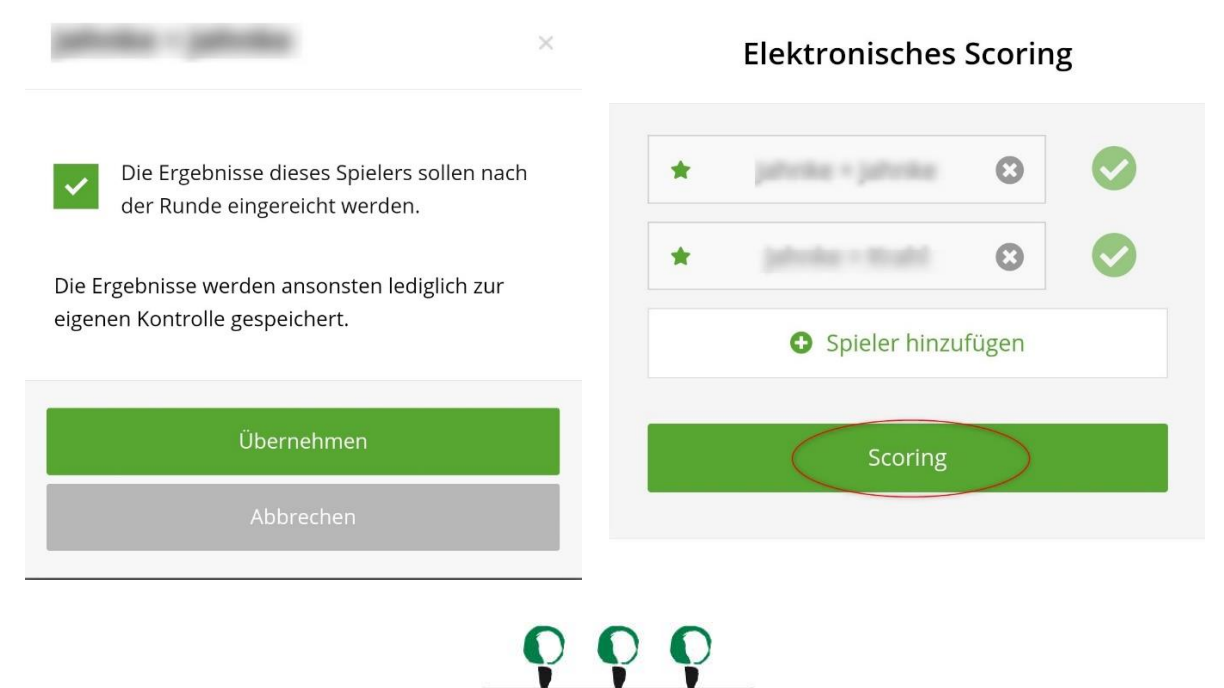

**GOLF GUT GLINDE** 

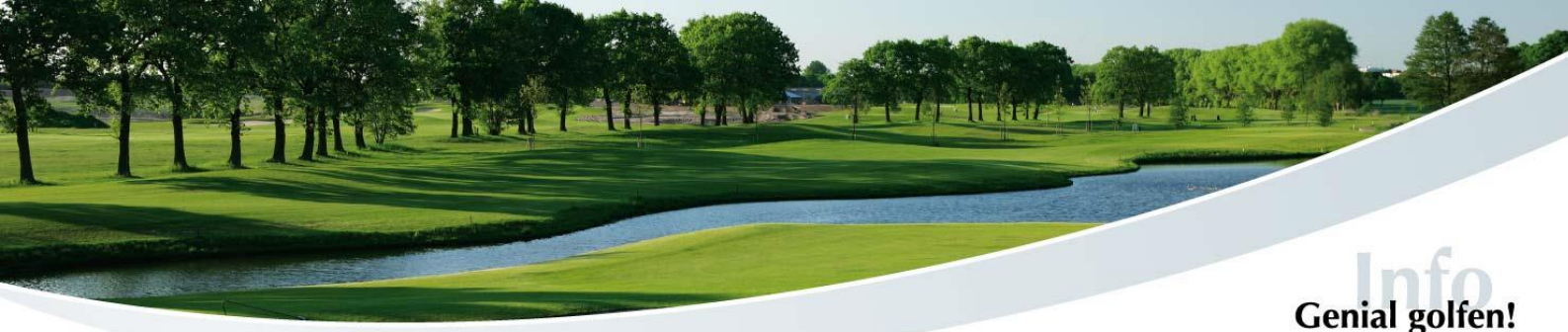

3. Nun können Sie die **Ergebnisse eingeben**. In der oberen Zeile kann der jeweilige Spieler ausgewählt werden.

Ein Sternchen bedeutet, dass dieser Spieler nach der Runde auch offiziell eingereicht wird.

Jetzt kann der Score mit + und – eingegeben werden. Zwischen den Löchern kann jederzeit hin- und hergewechselt werden. X meint ein gestrichenes Loch.

Am Ende der Runde auf **"Ergebnisse** vergleichen und übertragen" klicken.

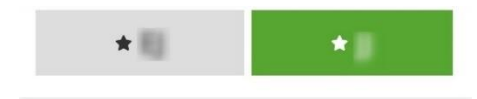

Test-Turnier eScoring, 16.07.2022

| Loch 1 | 4    | Loch 10    | 5 |  |
|--------|------|------------|---|--|
| Loch 2 | 5    | Loch 11    | 5 |  |
| Loch 3 | 4    | Loch 12    | 3 |  |
| Loch 4 | 5    | Loch 13    | 7 |  |
| Loch 5 | 7    | Loch 14    | 6 |  |
| Loch 6 | 5    | Loch 15    | 7 |  |
| Loch 7 | 3    | Loch 16    | 6 |  |
| Loch 8 | 4    | Loch 17    | 7 |  |
| Loch 9 | 7    | Loch 18    | х |  |
| Netto  | : 24 | Brutto: 17 |   |  |

4. Zuletzt kann man nochmal alles **kontrollieren** und ggf. Änderungen vornehmen.

Wenn alles abgeglichen worden ist, kann der Score an den Club gesendet werden.

Dazu müssen Sie noch einmal die **Codes eingeben** oder den QR-Code von Spieler und Zähler scannen.

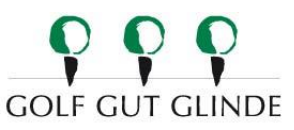

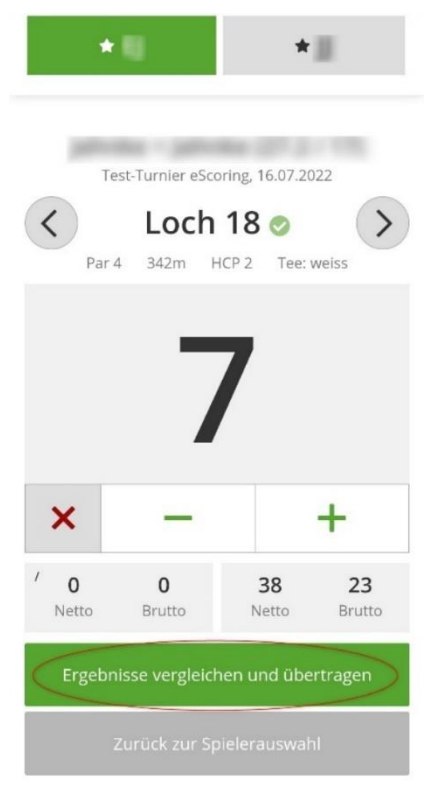

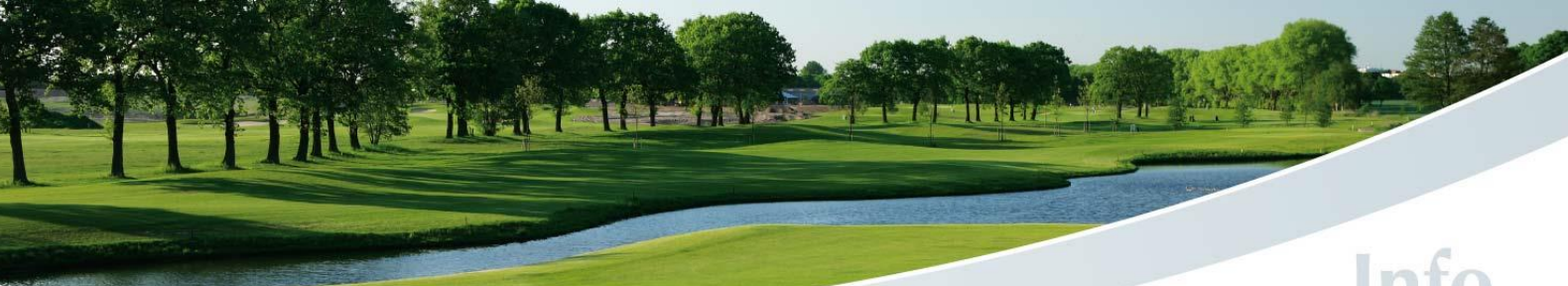

| Gen | ial | go | lfen! |
|-----|-----|----|-------|

| Disqualifikation, nicht angetreten oder No Return   | ★照 ★目                                                                                                    |
|-----------------------------------------------------|----------------------------------------------------------------------------------------------------|
| Keine Auswahl v                                     |                                                                                                    |
| Code des Zählers                                    | Test-Turnier eScoring, 16.07.2022<br>Danke, Ihre Ergebnisse sind erfolgreich übertragen<br>worden.<br>Zurück zur Spielerauswahl |
| Ergebnisse übertragen<br>Zurück zur Ergebniseingabe | Version 2.0.0<br>PC CADDIE://online GmbH & Co. KG - <u>Impressum</u> - AQ5:XL                                                   |
| Zurück zur Spielerauswahl                           |                                                                                                    |

5. Nach dem Klick auf **"Ergebnisse übertragen"** ist das Ergebnis offiziell eingereicht und es können keine Änderungen mehr eingegeben werden!

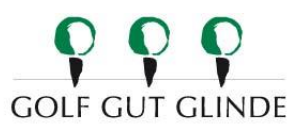